# **PRD GT System Manual**

## **PRD GT System Manual**

### **Table of Contents**

| 1. Technical Specifications                             |
|---------------------------------------------------------|
| 2. Safety Information & Warranty                        |
| 2.1 Disclaimer                                          |
| 2.2 Warranty Terms                                      |
| 3. Installation                                         |
| 3.1 Wiring Diagram                                      |
| 3.2 Installation Steps                                  |
| 4. Configuration with PrdConfigurator                   |
| 4.1 PrdConfigurator Installation                        |
| 4.2 Basic Page 0 Configuration                          |
| 4.3 PAGE EDITOR Interface Overview                      |
| 4.4 Page 1 Configuration - Progress Bar                 |
| 4.5 Temperature Display                                 |
| 4.6 Control Button                                      |
| 4.7 Alarm Element / Launch Control                      |
| 4.8 Error Indicator                                     |
| 4.9 Navigation                                          |
|                                                         |
| 5. CAN BUS Setup                                        |
| 5.1 Introduction to CAN Messages                        |
| 5.2 Creating Messages and Signals                       |
| 5.4 Final Setup                                         |
| 5 5 PRD Configurator CAN Configuration - Complete Guide |
| 5.6 LED Configuration                                   |
| 6. PRD Configurator - Detailed Instructions             |
| 6 1 Overview                                            |
| 6.2 Control Elements & Information                      |
| 6.3 Setup Steps                                         |
|                                                         |

### 7. Firmware Update

7.1 Recovery Mode Procedure

## 1. Technical Specifications

The PRD GT system is an advanced unit with touch display. Designed for professional use with high durability in challenging operating conditions.

| Feature               | Specification                               |
|-----------------------|---------------------------------------------|
| Operating Voltage     | 8—18 V DC                                   |
| Operating Temperature | -40°C to +85°C                              |
| Construction Material | Aluminum                                    |
| Display               | 3.5" / 7" TFT LCD Touch (in aluminum frame) |

### 2. Safety Information & Warranty

### 2.1 Disclaimer

**Important:** PRD bears no responsibility for damage to persons or property during installation or use of its products. Products are intended for specific use and compliance with safety or emission laws is not guaranteed.

### 2.2 Warranty Terms

| Parameter | Description                |
|-----------|----------------------------|
| Duration  | 2 years from purchase date |

#### Not covered by warranty:

- Normal wear and tear
- Damage from accident, misuse or unauthorized repair
- Modified products or commercial use

### 3. Installation

### 3.1 Wiring Diagram

| Wire Color | Signal | Description  |
|------------|--------|--------------|
| White      | +12V   | Power Supply |
| Brown      | GND    | Ground       |
| Yellow     | CAN_H  | CAN Bus High |
| Green      | CAN_L  | CAN Bus Low  |

**Caution:** Check wire polarity before installation.

### 3.2 Installation Steps

- 1. Mount the device in a stable position
- 2. Connect wires according to the wiring diagram
- 3. Check all connections
- 4. Apply power to the system

### 4. Configuration with PrdConfigurator

### 4.1 PrdConfigurator Installation

- 1. Install PrdConfigurator software on computer
- 2. Create new project
- 3. Connect device via USB

### 4.2 Basic Page 0 Configuration

**First Steps:** Before diving into the interface details, you'll need to configure the startup page (Page 0) which is the first screen users see when the device powers on.

| Parameter           | Instructions                       | Details                                          |
|---------------------|------------------------------------|--------------------------------------------------|
| Logo                | Select "Picture" to upload<br>logo | Format: BMP, 480×320 pixels (GT 3.5 full screen) |
| Display<br>Duration | Set pause time (Pause<br>Page)     | 1000ms = 1 second, 0 = permanent<br>display      |
| Next Page           | Select next page (Next<br>Page)    | 0 = stay on same page, 1 = go to page1           |

**Important:** Page 0 is typically used as a startup logo/splash screen that displays for a few seconds before automatically switching to your main dashboard (Page 1).

### 4.3 PAGE EDITOR Interface Overview

**Purpose:** The PAGE EDITOR is the main design environment where you create custom interfaces for your PRD GT display. Think of it as a digital canvas where you build multiple screens for your dashboard.

| PRD Configurator v1.0.4.0 - maxxecu3.prdp                                              |                                                                                                    | – 🗆 X                                                                                                    |
|----------------------------------------------------------------------------------------|----------------------------------------------------------------------------------------------------|----------------------------------------------------------------------------------------------------|
| PAGE EDITOR COMPONENT CONFIGURATION CA                                                 | N CONFIGURATION LED CONFIGURATION OBD II CONFIGURATION                                                                                                    |                                                                                                    |
|                                                                                        |                                                                                                    | page2<br>page3                                                                                                    |
|                                                                                        | Motorsport Dash Displays                                                                                                    | □         □           ✓         Common           ID         0           Type         6           W         480           H         320           BgColor         Black           >         Picture           Pause Page         1500           Next Page         1           X         0           Y         0 |
| Model PRD                                                                              | COM Port     USB (COM23)     Open     Lock<br>Screen       Project File     Display Firmware     Board Firmware       Open     Save     Create     Upload | DrawBorder No<br>RoundCorner 0<br>RoundCornerColor<br>Components<br>Component                                                                                                    |
| Firmware Ver         V1.0.4.0           Serial Number         003D001D3133510631303935 | Uploading is Complete. Please restart the Dashboard<br>Status :                                                                                           | ID                                                                                                    |
| PRD Configurator: F                                                                    | PAGE EDITOR showing the main design interface v canvas, and properties panel                                                                              | vith component library,                                                                                                    |

### Interface Layout Overview:

The PAGE EDITOR consists of four main areas: Component Library (left), Design Canvas (center), Properties Panel (right), and System Controls (bottom).

#### **Real Dashboard Example**

| PRD Configu   | rator v1.0.4.0 - maxxecu3.prdp |                                          |                            |                                            |                                                                                             |                                               | - L X                                                                  |
|---------------|--------------------------------|------------------------------------------|----------------------------|--------------------------------------------|---------------------------------------------------------------------------------------------|-----------------------------------------------|------------------------------------------------------------------------|
| AGE EDITOR C  | OMPONENT CONFIGURATION         | AN CONFIGURATION LED CONFIGURATIO        | OBD II CONFIGURATION       |                                            |                                                                                             |                                               |                                                                        |
|               |                                | RPM<br>C<br>GEAR                         |                            | 50<br>AFR<br>0<br>JAT<br>Ctive boost_table | 4<br>4<br>4<br>4<br>4<br>4<br>4<br>4<br>4<br>4<br>4<br>4<br>4<br>4<br>4<br>4<br>4<br>4<br>4 | yge0<br>yge1<br>bge2<br>uge3                  | 1<br>6<br>480<br>320<br>Black<br>System.Drawing.Bi<br>0<br>2<br>0<br>0 |
|               |                                | COM Port<br>Σειριακή συσκευή USB (COM23) | ) ~ Op                     | en Lock<br>Screen                          |                                                                                             | RoundCorner<br>RoundCornerColor<br>Components | NO<br>0<br>r                                                           |
|               |                                | Project File                             | Display Firmware           | Board Firmware                             |                                                                                             | Component                                     |                                                                        |
|               |                                | Open Save                                | Create Upload              | Update                                     |                                                                                             |                                               |                                                                        |
| Model         | PRD                            |                                          |                            |                                            |                                                                                             |                                               |                                                                        |
| Firmware Ver  | V1.0.4.0                       | Uploading is Complete. Ple               | ease restart the Dashboard |                                            | 10                                                                                          | 2                                             |                                                                        |
| Serial Number | 003D001D3133510631303935       | Status :                                 |                            |                                            |                                                                                             |                                               |                                                                        |

PRD Configurator: Example of a complete racing dashboard showing RPM gauge, gear indicator, engine parameters (BAR, AFR, CLT, IAT), control buttons, and navigation

#### Dashboard Elements Example:

| Element             | Туре                  | Purpose                    | Position                  |
|---------------------|-----------------------|----------------------------|---------------------------|
| RPM Gauge           | Analog Gauge          | Engine speed<br>monitoring | Top center                |
| Gear Indicator      | Large Text<br>Display | Current gear position      | Left side (yellow<br>"1") |
| BAR Display         | Digital Value         | Boost pressure             | Top right                 |
| AFR Display         | Digital Value         | Air/Fuel Ratio             | Top far right             |
| CLT Display         | Digital Value         | Coolant Temperature        | Bottom right              |
| IAT Display         | Digital Value         | Intake Air Temperature     | Bottom far right          |
| SW1 Button          | Control Button        | User-defined function      | Bottom left               |
| SW2 Button          | Control Button        | User-defined function      | Bottom right              |
| Navigation<br>Arrow | Page Navigation       | Switch to next page        | Right edge                |

| Logo/Branding | Picture Element | Logo/Brand Image          | Bottom center |
|---------------|-----------------|---------------------------|---------------|
| Status Text   | Text Element    | "Active boost table" info | Center bottom |

Basic Workflow:

- 1. Start Design: Drag components from left panel to center canvas
- 2. Configure Elements: Select element and modify properties in right panel
- 3. Add Pages: Use + button to create multiple screens
- 4. Set Navigation: Configure "Next Page" for automatic or manual page switching
- 5. Connect Device: Select COM port and click "Open"
- 6. Upload Design: Click "Create" then "Upload" to send to device

### 4.4 Page 1 Configuration - Progress Bar

| PRD Configurator v1.0.3.3 |              |               |                |                                           |                                          |
|---------------------------|--------------|---------------|----------------|-------------------------------------------|------------------------------------------|
|                           | TEXT         | 50            |                | page0<br>page1                            |                                          |
|                           |              |               |                | ID<br>Type                                | 03                                       |
|                           |              | _             |                | X<br>Y<br>W<br>H<br>BgColor<br>DrawBorder | 0<br>22<br>226<br>59<br>64, 64, 64<br>No |
|                           | COM Port     |               |                | Component<br>V Extra                      | olor 🔄 White                             |
|                           | Desired File | ✓ Open        | Lock<br>Screen | Txt<br>Text_Color<br>Val<br>MaxVal        | TEXT<br>224, 224, 224<br>50              |
| Aodel                     | Open Save    | Create Upload | Update         | BarColor<br>ValColor                      | 0, 192, 0                                |
| irmware Ver               | Status :     |               |                | RoundCornerColor                          | r                                        |

PRD Configurator: Example of Progress Bar configuration showing component settings and preview

#### Element Settings Example:

| Parameter | Value  | Description                     |
|-----------|--------|---------------------------------|
| ID        | 0      | Unique element identifier       |
| Туре      | 3      | Type 3 = Progress Bar           |
| Х, Ү      | 0, 25  | Position (pixels from top-left) |
| W, H      | 226×59 | Width × Height (pixels)         |

#### **Display Settings Example:**

| Parameter        | Value       | Description                  |
|------------------|-------------|------------------------------|
| BgColor          | 64,64,64    | Background color (dark gray) |
| DrawBorder       | No          | No border                    |
| RoundCorner      | 1           | Rounded corners (1 pixel)    |
| RoundCornerColor | White       | Corner color                 |
| BarColor         | 0,192,0     | Bar color (dark green)       |
| ValColor         | 128,255,128 | Value color (bright green)   |

### Data Settings Example:

| Parameter  | Value                | Description                    |
|------------|----------------------|--------------------------------|
| Component  | EngineSpeed [CanBus] | Data from CAN Bus (engine RPM) |
| Txt        | "RPM"                | Label (Revolutions Per Minute) |
| Text_Color | 224,224,224          | Text color (light gray)        |
| Val        | 50                   | Current value (50 RPM)         |
| MaxVal     | 100                  | Maximum value (100 RPM)        |

▲ Critical Step - Component Linking: The "Component" dropdown selection is essential! This is where you connect your visual element to actual CAN Bus data. Without selecting a component from the dropdown, the selected element won't display real-time values.

**Component Selection Process:** 

- 1. **Complete CAN Configuration:** First set up your CAN messages and signals (Section 5)
- 2. Generate Components: Click "Generate Components" in CAN Configuration tab
- 3. Select Component: Use the "Component" dropdown to choose your data source
- 4. Configure Display: Set MaxVal, colors, and text labels accordingly

#### **Available Component Sources:**

- **[CanBus]** Data from CAN Bus signals (e.g., EngineSpeed, CoolantTemp)
- [Manual] Manually entered values for testing
- [Calculated] Derived values from multiple sources

| PRD Configurator v1.0.3.3        |                                                          |                          |
|----------------------------------|----------------------------------------------------------|--------------------------|
| E EDITOR COMPONENT CONFIGURATION | CAN CONFIGURATION LED CONFIGURATION OBD II CONFIGURATION |                          |
|                                  |                                                          | page0                    |
|                                  |                                                          |                          |
|                                  |                                                          |                          |
|                                  |                                                          | v Common                 |
|                                  |                                                          | Tuno 0                   |
|                                  |                                                          | Type 0                   |
|                                  |                                                          | X 130                    |
|                                  |                                                          | Y 114                    |
|                                  |                                                          | W 158                    |
|                                  |                                                          | H 84                     |
|                                  |                                                          | BgColor 64, 64, 64       |
|                                  |                                                          | DrawBorder Yes           |
|                                  |                                                          | RoundCorner 1            |
|                                  |                                                          | RoundCornerColor White   |
|                                  | COMP. 1                                                  | ✓ Components             |
|                                  | COM Port                                                 | Component                |
|                                  | ✓ Open Lock Screen                                       | ✓ Extra                  |
|                                  | Scieen                                                   | Txt CLT                  |
|                                  |                                                          | Text_Color 224, 224, 224 |
|                                  | Project File Display Firmware Board Firmware             | Val1 0                   |
|                                  | Open Save Create Upload Update                           | Val1_Color 128, 255, 128 |
|                                  |                                                          |                          |
| mware Ver                        |                                                          | RoundCorner              |
| rial Number                      | Status:                                                  |                          |
| L                                |                                                          |                          |

### 4.5 Temperature Display

PRD Configurator: Example of Temperature Display (CLT - Coolant Temperature) configuration

| Parameter | Value | Description       |
|-----------|-------|-------------------|
| ID        | 0     | Unique identifier |

| Туре       | 0                    | Element type (0 = Basic)        |
|------------|----------------------|---------------------------------|
| Х, Ү       | 161, 118             | Position (pixels from top-left) |
| W, H       | 158×84               | Width × Height (pixels)         |
| Component  | CoolantTemp [CanBus] | Coolant temperature (CAN Bus)   |
| Txt        | "CLT"                | Abbreviation (Coolant Temp)     |
| Val1_Color | 128,255,128          | Value color                     |

▲ **Component Linking Required:** The "Component" field must be set to a valid CAN component (e.g., CoolantTemp [CanBus]) for the temperature display to show real-time data. Without proper component linking, the display will show static values only.

### 4.6 Control Button

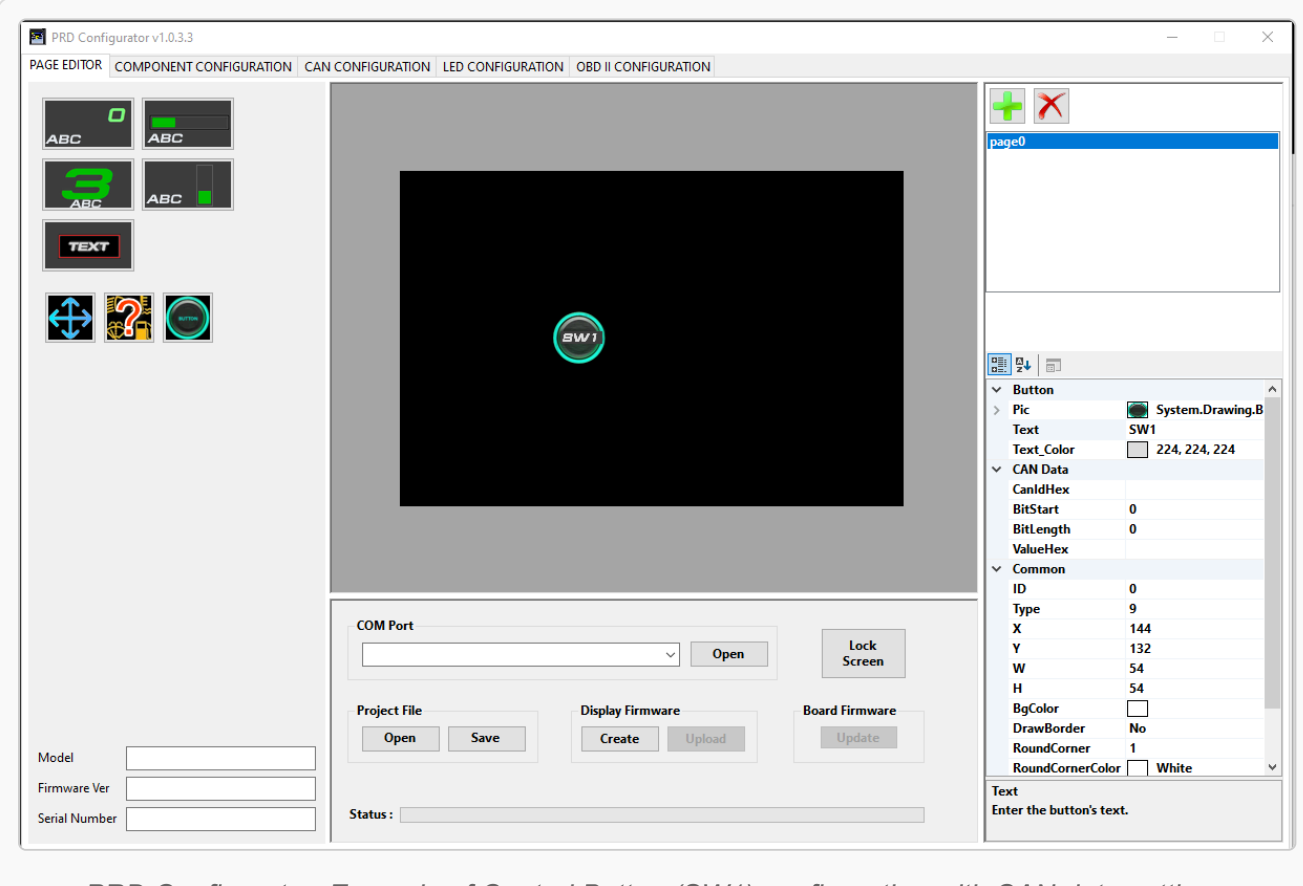

PRD Configurator: Example of Control Button (SW1) configuration with CAN data settings

| Parameter | Value    | Description                     |
|-----------|----------|---------------------------------|
| Туре      | 9        | Type 9 = Button                 |
| Х, Ү      | 151, 168 | Position (pixels from top-left) |
| W, H      | 54×54    | Width × Height (square)         |
| Text      | "SW1"    | Text ("Switch 1")               |
| CanHex    | 666      | Data in HEX                     |
| BitStart  | 48       | Starting bit (0-indexed)        |
| BitLength | 1        | Data length (bits)              |
| ValueHex  | 1        | Activation value                |

### 4.7 Alarm Element / Launch Control

| PRD Configurator v1.0.3.3          |                                                    |                    |                                | -                     |
|------------------------------------|----------------------------------------------------|--------------------|--------------------------------|-----------------------|
| AGE EDITOR COMPONENT CONFIGURATION | CAN CONFIGURATION LED CONFIGURATION OBD II CONFIGU | JRATION            |                                |                       |
|                                    |                                                    |                    | page0                          |                       |
| $\leftrightarrow$ ? $\bigcirc$     | <u>с</u>                                           |                    |                                |                       |
|                                    |                                                    |                    |                                |                       |
|                                    |                                                    |                    | ✓ Common                       |                       |
|                                    |                                                    |                    | ID                             | 0                     |
|                                    |                                                    |                    | Туре                           | 8                     |
|                                    |                                                    |                    | X                              | 191                   |
|                                    |                                                    |                    | Y                              | 122                   |
|                                    |                                                    |                    | w                              | 86                    |
|                                    |                                                    |                    | H                              | 30                    |
|                                    |                                                    |                    | BgColor                        | 64, 64, 64            |
|                                    |                                                    |                    | DrawBorder                     | No                    |
|                                    |                                                    |                    | RoundCorner                    | 1                     |
|                                    |                                                    |                    | RoundCornerCo                  | lor White             |
|                                    |                                                    |                    | <ul> <li>Components</li> </ul> |                       |
|                                    | COM Port                                           |                    | Component                      | Launch_control_active |
|                                    |                                                    | V Open Lock        | ✓ Extra                        |                       |
|                                    |                                                    | Screen             | Txt                            | LC                    |
|                                    |                                                    |                    | Text_Color                     | 224, 224, 224         |
|                                    | Project File Display Firmw                         | are Board Firmware | Alarm_value                    | 1                     |
|                                    | Onon Envio                                         | U-land Undate      | Alarm_Condition                | n 1                   |
| Model                              | Open Save Create                                   | Opload             |                                |                       |
| Firmware Ver                       |                                                    |                    | Component                      |                       |
| Serial Number                      | Status :                                           |                    |                                |                       |
| senarivumber                       |                                                    |                    |                                |                       |

PRD Configurator: Example of Launch Control (LC) alarm element configuration with CAN Bus integration

| Parameter | Value | Description                     |
|-----------|-------|---------------------------------|
| Туре      | 8     | Type 8 = Status/alarm indicator |

| Х, Ү            | 191, 122 | Position on control panel                  |
|-----------------|----------|--------------------------------------------|
| W, H            | 86, 30   | Width 86 pixels, Height 30 pixels          |
| Txt             | "LC"     | Abbreviation for "Launch Control"          |
| Alarm_value     | 1        | Value that triggers alarm                  |
| Alarm_Condition | 1        | Alarm condition (1 = Equal to Alarm_value) |

▲ **Component Connection Essential:** Alarm elements require a linked component to monitor! The component dropdown must be set to the appropriate CAN signal (e.g., LaunchControl [CanBus]) for the alarm to activate when conditions are met. Missing component connection = non-functional alarm.

### 4.8 Error Indicator

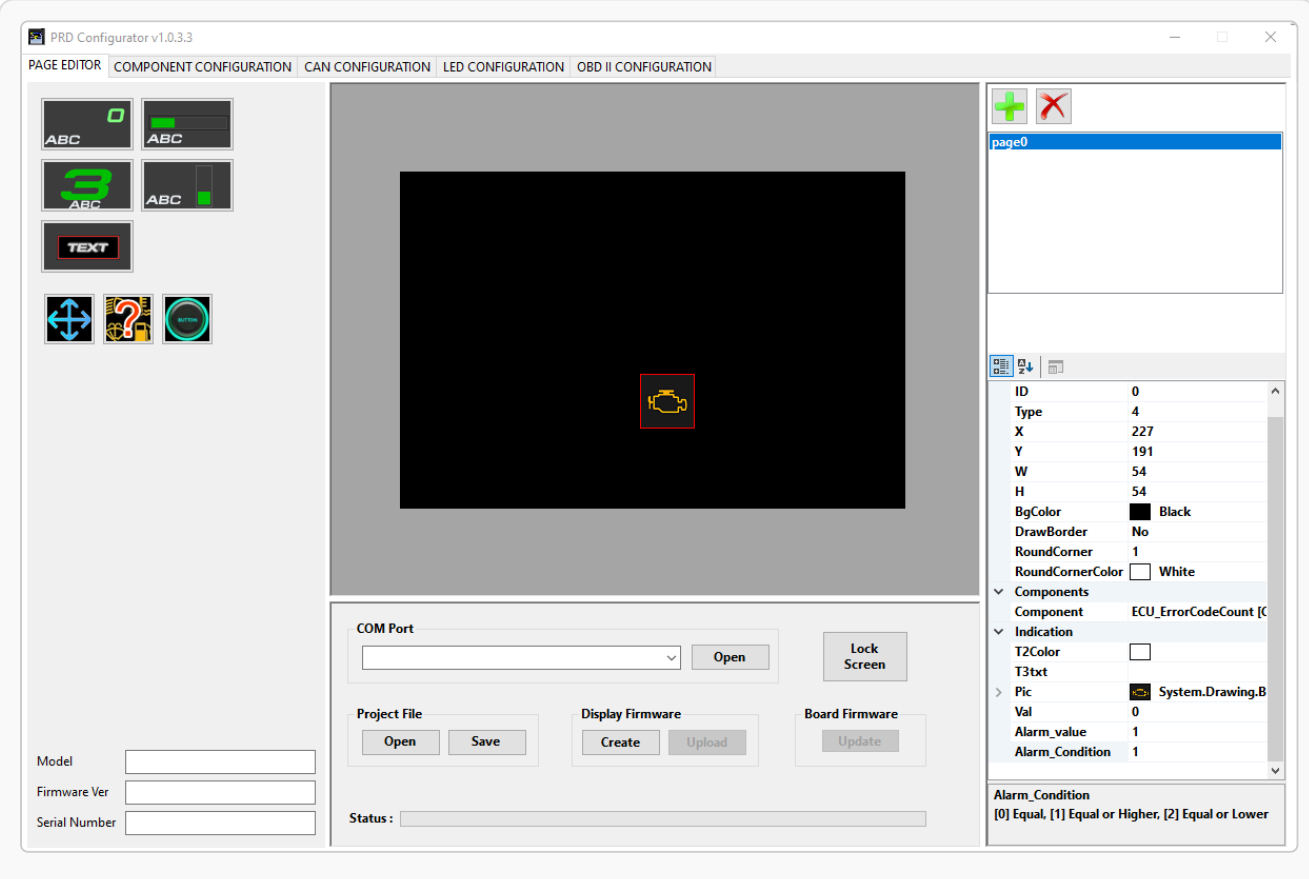

PRD Configurator: Example of Error Indicator configuration with ECU Error Code Count monitoring

| Parameter Value | Description |
|-----------------|-------------|
|-----------------|-------------|

| Туре        | 4                      | Type 4 = Error indicator        |
|-------------|------------------------|---------------------------------|
| Х, Ү        | 227, 191               | Position on control panel       |
| W, H        | 54, 54                 | Square element 54x54 pixels     |
| BgColor     | Black                  | Black background                |
| Components  | ECU_ErrorCodeCount [C] | Connection to ECU error counter |
| Alarm_value | 1                      | Alarm activation threshold      |

▲ Component Monitoring Critical: Error indicators must be linked to a diagnostic component (e.g., ECU\_ErrorCodeCount [C]) to function properly. The "Components" field determines what error condition is being monitored. Without component linkage, error indicator remains inactive.

### 4.9 Navigation

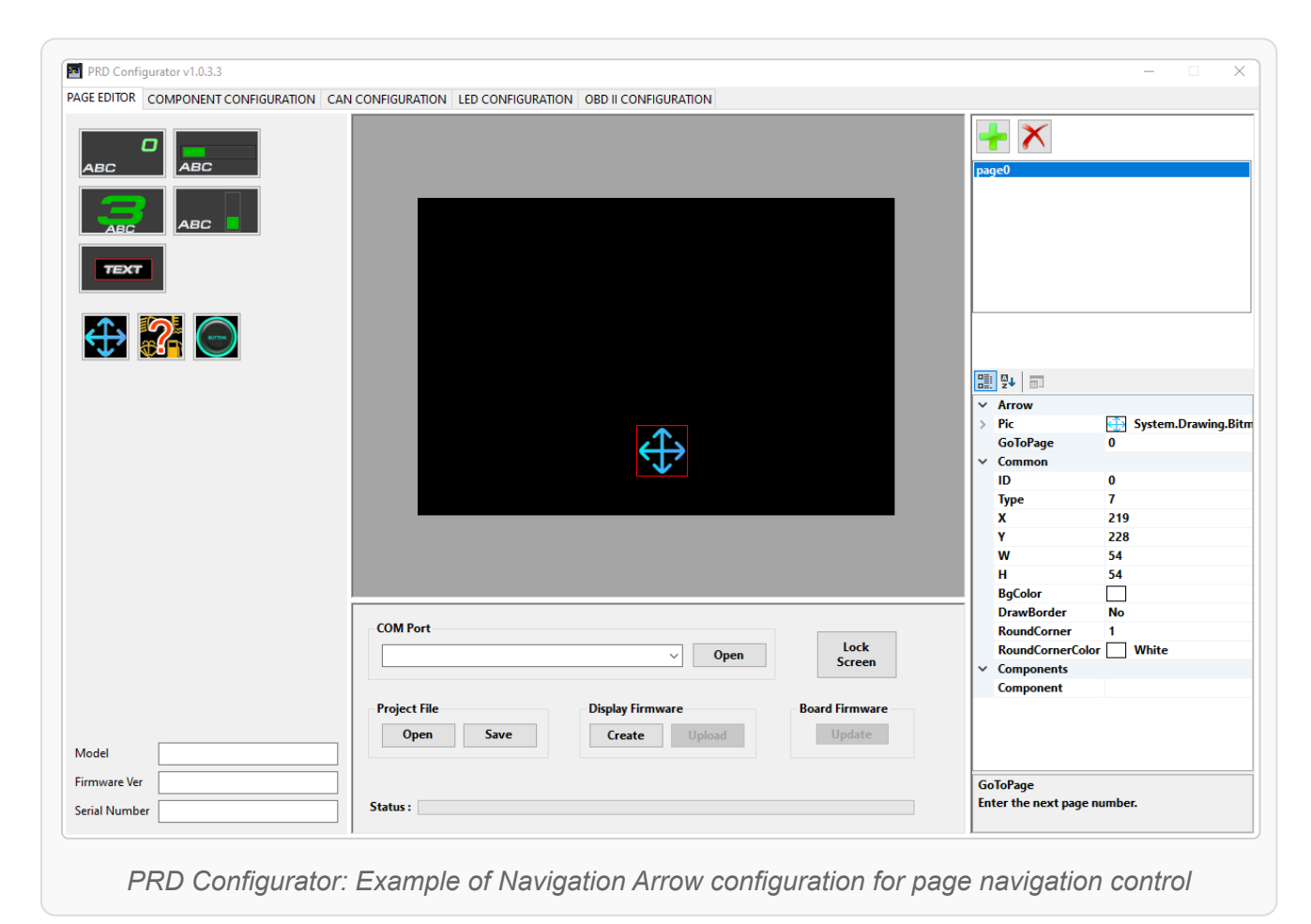

| Parameter | Value    | Description                      |
|-----------|----------|----------------------------------|
| Туре      | 7        | Type 7 = Navigation arrow        |
| Х, Ү      | 219, 228 | Position on control panel        |
| W, H      | 54, 54   | Square element 54x54 pixels      |
| GoToPage  | 0        | Destination page (0 = main page) |

**Navigation Note:** Navigation arrow for page/screen changes. Each click leads to the page defined by GoToPage.

### 4.10 Component Configuration

**Important:** Components are automatically generated after completing the CAN BUS Setup (Section 5) when you click the **"Generate Components"** button. This creates display-ready components from your CAN signal definitions.

Connection to Page Elements: The components you configure here are the same ones that appear in the "Component" dropdown when configuring page elements (Section 4.4-4.9). Proper component configuration ensures your dashboard displays accurate, real-time data.

| _ |                 |             |                      |                    | 1                       |                         |         |                                               |
|---|-----------------|-------------|----------------------|--------------------|-------------------------|-------------------------|---------|-----------------------------------------------|
|   | DisplayText     | ValueSource | ValueSourceIdentif ^ | Add New            | Display Text            | MAP                     |         |                                               |
|   | EngineSpeed     | CanBus      | 0x520:EngineSpeed    | Duplicate Selected | Value Source            | CanBus                  | ~       |                                               |
|   | ThrottlePos     | CanBus      | 0x520:ThrottlePos    | Remove Selected    | Value Source Identifier | 0x520:MAP               | ~       |                                               |
|   | МАР             | CanBus      | 0x520:MAP            |                    | Unit Category           | Pressure                | ~       |                                               |
|   | Lambda_Average  | CanBus      | 0x520:Lambda_Ave     |                    |                         | Source                  | Display |                                               |
|   | Lambda_A        | CanBus      | 0x521:Lambda_A       |                    | Convert Unit From       | kPa ∨ To                | bar ~   |                                               |
|   | Lambda_B        | CanBus      | 0x521:Lambda_B       |                    | Display Number Type     | +/- (Positive Or Negati | ve) ~   |                                               |
|   | Ignition_Timing | CanBus      | 0x521:Ignition_Timi  |                    | Display Offset          |                         |         | Heually, ", 1.0" when Dicplay is get to "bas" |
|   | IgnitionCut     | CanBus      | 0x521:IgnitionCut    |                    | enging onser            |                         | •       | Justially -1.0 when Display is set to bar     |
|   | FuelInjPulsewid | CanBus      | 0x522:FuellnjPulse   |                    | Display Has Decimals 🔳  | Reset To Source         |         |                                               |
|   | FuelInjDuty     | CanBus      | 0x522:FuelInjDuty    |                    |                         |                         |         |                                               |
|   | FuelCut         | CanBus      | 0x522:FuelCut        |                    |                         |                         |         |                                               |
|   | VehicleSpeed    | CanBus      | 0x522:VehicleSpeed   |                    |                         |                         |         |                                               |
|   | WheelSpeedAv    | CanBus      | 0x523:WheelSpeed.    |                    |                         |                         |         |                                               |
|   | WheelSpeedAv    | CanBus      | 0x523:WheelSpeed.    |                    |                         |                         |         |                                               |
|   | TracControl_Sli | CanBus      | 0x523:TracControl    |                    |                         |                         |         |                                               |
|   | TracControl_Sli | CanBus      | 0x523:TracControl    |                    |                         |                         |         |                                               |
|   | TracControl_Cu  | CanBus      | 0x524:TracControl_   |                    |                         |                         |         |                                               |
|   | Lambda_corr_A   | CanBus      | 0x524:Lambda_corr    |                    |                         |                         |         |                                               |
|   | Lambda_corr_B   | CanBus      | 0x524:Lambda_corr    |                    |                         |                         |         |                                               |
|   | ECU_FirmwareV   | CanBus      | 0x524:ECU_Firmwai    |                    |                         |                         |         |                                               |
|   | User_Channel_12 | CanBus      | 0x525:User_Channe    |                    |                         |                         |         |                                               |
|   | User_Channel_11 | CanBus      | 0x525:User_Channe    |                    |                         |                         |         |                                               |
|   | User_Channel_10 | CanBus      | 0x525:User_Channe    |                    |                         |                         |         |                                               |
|   | User_Channel_9  | CanBus      | 0x525:User_Channe    |                    |                         |                         |         |                                               |
|   | Spare_0x526_6   | CanBus      | 0x526:Spare_0x526_   |                    |                         |                         |         |                                               |
|   | RevLimit_RPM    | CanBus      | 0x526:RevLimit_RPI   |                    |                         |                         |         |                                               |
|   | Spare 0x526 2   | CanBus      | 0x526:Spare 0x526    |                    |                         |                         |         |                                               |

PRD Configurator: Component Configuration interface showing how to configure display properties for CAN signals

**Component Configuration Process:** 

- 1. Complete CAN BUS Setup (Define messages and signals)
- 2. Click "Generate Components" in CAN Configuration tab
- 3. Switch to COMPONENT CONFIGURATION tab
- 4. Configure display properties for each component

Left Panel - Components List:

| Column                | Description                           |
|-----------------------|---------------------------------------|
| DisplayText           | Name that appears on the display      |
| ValueSource           | Data source (CanBus, Manual, etc.)    |
| ValueSourceIdentifier | Specific CAN signal (e.g., 0x520:MAP) |

#### Right Panel - Component Settings (Example: MAP):

| Parameter           | Value | Description             |
|---------------------|-------|-------------------------|
| Display Text        | "MAP" | Label shown on display  |
| Value Source CanBus |       | Data comes from CAN Bus |

| Value Source<br>Identifier | 0x520:MAP                     | Links to specific CAN signal         |
|----------------------------|-------------------------------|--------------------------------------|
| Unit Category              | Pressure                      | Type of measurement                  |
| Convert Unit From/To       | kPa $\rightarrow$ bar         | Unit conversion (1 bar = 100 kPa)    |
| Display Number Type        | +/- (Positive Or<br>Negative) | Shows positive/negative values       |
| Display Offset             | -1.00000                      | Offset for relative pressure         |
| Display Has Decimals       | $\checkmark$                  | Shows decimal places (e.g., 1.2 bar) |

#### Data Flow Example (MAP Pressure):

1. CAN Signal: 0x520:MAP sends value (e.g., 120)

- 2. Raw Value: 120 kPa (based on CAN divider settings)
- 3. Unit Conversion: 120 kPa → 1.2 bar (÷100)
   4. Display Offset: 1.2 1.0 = 0.2 bar (relative pressure)
   5. Final Display: "MAP: 0.2 bar"

#### **Control Buttons:**

| Button             | Function                       |
|--------------------|--------------------------------|
| Add New            | Creates a new component        |
| Duplicate Selected | Copies the selected component  |
| Remove Selected    | Deletes the selected component |
| Reset To Source    | Restores original settings     |

#### **Common Unit Conversions:**

| Measurement    | Common Conversions                | Typical Offset               |
|----------------|-----------------------------------|------------------------------|
| Pressure (MAP) | kPa $\rightarrow$ bar             | -1.0 (for relative pressure) |
| Temperature    | $^{\circ}C \rightarrow ^{\circ}F$ | Sensor dependent             |
| Engine Speed   | No conversion                     | 0                            |
| Vehicle Speed  | km/h $\rightarrow$ mph            | 0                            |

**Note:** Always complete your CAN BUS configuration first, then generate components. Any changes to CAN signals may require regenerating components to maintain proper data linking.

### 5. CAN BUS Setup

#### 5.1 Introduction to CAN Messages

CAN messages are like data packets exchanged between electronic modules. Each message has a unique ID and contains multiple signals within it.

### 5.2 Creating Messages and Signals

- 1. First add a new message (Add Message) giving it an ID and length
- 2. Then add signals within the message (Add Signal) defining:
  - Which bit/byte it starts at
  - How many bits it covers
  - Its type (integer/float)
  - Byte order (endianness)
  - Scale parameters (for value conversion)

#### 5.3 CAN Setup Tips

- 1. Start with simple messages with few signals
- 2. Use descriptive names for signals (not just numbers)
- 3. Consider your hardware's byte order (endianness)
- 4. For complex systems, load a DBC file first if available

#### 5.4 Final Setup

| PRD      | Config | gurator v1 | .0.4.0  |             |                   |                |         |                 |               |          |            |       |            |            |                     |            | - 🗆       | ×      |
|----------|--------|------------|---------|-------------|-------------------|----------------|---------|-----------------|---------------|----------|------------|-------|------------|------------|---------------------|------------|-----------|--------|
| PAGE ED  | ITOR   | COMPON     | VENT CO | ONFIGURATIO | IN CAN CO         | NFIGURAT       | ION LEI | O CONFIGURATION | OBD II CON    | FIGURAT  | ION        |       |            |            |                     |            |           |        |
|          | ł      | ldHex      | ld      | Name        | Length            | Sen ^          |         | Name            | BitStart      | ByteStar | rt BitLe   | ength | ByteLength | Endiane    | ss Signedness       | Multiplier | Divider   | Scal   |
| •        | 0      | x 520      | 1312    | MSG_0x520   | 8                 | Max            | •       | EngineSpeed     | 0             | 0        | 16         |       | 2          | LittleEnd  | ian Unsigned        | 1          | 1         | 1      |
|          | 0 D    | x521       | 1313    | MSG_0x521   | 8                 | Max            |         | ThrottlePos     | 16            | 2        | 16         |       | 2          | LittleEndi | ian Unsigned        | 1          | 10        | 0.1    |
|          | 0 D    | x522       | 1314    | MSG_0x522   | 8                 | Max            |         | MAP             | 32            | 4        | 16         |       | 2          | LittleEnd  | ian Unsigned        | 1          | 10        | 0.1    |
|          | 0      | x 523      | 1315    | MSG_0x523   | 8                 | Max            |         | Lambda_Average  | 48            | 6        | 16         |       | 2          | LittleEnd  | ian Unsigned        | 1          | 1000      | 0.001  |
|          | 0      | x 524      | 1316    | MSG_0x524   | 8                 | Max            |         |                 |               |          |            |       |            |            |                     |            |           |        |
|          | 0      | x 525      | 1317    | MSG_0x525   | 8                 | Max            |         |                 |               |          |            |       |            |            |                     |            |           |        |
|          | 0      | x 526      | 1318    | MSG_0x526   | 8                 | Max            |         |                 |               |          |            |       |            |            |                     |            |           |        |
|          | 0      | x 527      | 1319    | MSG_0x527   | 8                 | Max            |         |                 |               |          |            |       |            |            |                     |            |           |        |
|          | 0      | x 528      | 1320    | MSG_0x528   | 8                 | Max            |         |                 |               |          |            |       |            |            |                     |            |           |        |
|          | 0      | x 530      | 1328    | MSG_0x530   | 8                 | Max            |         |                 |               |          |            |       |            |            |                     |            |           |        |
|          | 0      | x531       | 1329    | MSG_0x531   | 8                 | Max            |         |                 |               |          |            |       |            |            |                     |            |           |        |
|          | 0      | x 532      | 1330    | MSG_0x532   | 8                 | Max            |         |                 |               |          |            |       |            |            |                     |            |           |        |
|          | 0      | x 533      | 1331    | MSG_0x533   | 8                 | Max            |         |                 |               |          |            |       |            |            |                     |            |           |        |
|          | 0      | x 534      | 1332    | MSG_0x534   | 8                 | Max            |         |                 |               |          |            |       |            |            |                     |            |           |        |
|          | 0      | x 535      | 1333    | MSG_0x535   | 8                 | Max            |         |                 |               |          |            |       |            |            |                     |            |           |        |
|          | 0      | x536       | 1334    | MSG_0x536   | 8                 | Max            |         |                 |               |          |            |       |            |            |                     |            |           |        |
|          | 0      | x 537      | 1335    | MSG_0x537   | 8                 | Max            |         |                 |               |          |            |       |            |            |                     |            |           |        |
|          | 0<br>0 | x538       | 1336    | MSG_0x538   | 8                 | Max 🗸          |         |                 |               |          |            |       |            |            |                     |            |           |        |
| <        |        |            | 1007    |             | -                 | >              |         |                 |               |          |            |       |            |            |                     |            |           |        |
|          |        |            | Selec   | t All       | Select N          | lone           |         |                 |               |          |            |       |            |            |                     |            |           |        |
| Name     |        | MSG_0x     | 520     |             | Add Me            | isage          | <       |                 |               |          |            |       |            |            |                     |            |           | >      |
| ld Decir | mal    | 1312       |         | ÷           | Duplicate N       | lessage        | Name    | Engine          | speed         |          | Number Ty  | pe +  |            | $\sim$     | Has Decimals (float |            | Add Sig   | jnal   |
| ld Hex   |        | 0x520      |         |             | Remove M          | lessage        | Startin | g Bit 0         |               | •        | Multiplier | 1     |            | <b>•</b>   |                     |            | Duplicate | Signal |
| Length   |        | 8          |         | <b>^</b>    | Read from         | n DBC          | Bit Co  | unt 16          |               | *        | Divider    | 1     |            | •          |                     |            | Remove S  | bignal |
| Extend   | ed     | (29        | bit)    |             |                   |                | Byte C  | Irder LoHi (L   | ittle Endian) | ~        | Offset     | 0.    | 00000      | •          |                     |            |           |        |
| CAN Sp   | eed    | 500 kbp    | s       | ~           | Generat<br>Compor | e (0)<br>nents |         |                 |               |          |            |       |            |            |                     |            |           |        |

PRD Configurator: CAN Configuration interface showing message and signal setup with detailed parameters

- 1. After setting up messages, you can try generating components (Generate Components)
- 2. Then you can use these components in code to read/write messages
- 3. Set CAN Speed according to your system

**Note:** The Starting Bit field expects the bit-level position of the payload value. If you need to specify a Starting Byte instead, multiply the byte index by 8 (since 1 byte = 8 bits) and enter the result in the Starting Bit field. For example, if the value begins at byte 3, the Starting Bit should be set to 24 ( $3 \times 8$ ). This ensures the correct extraction of the payload data.

#### 5.5 PRD Configurator CAN Configuration - Complete Guide

#### 5.5.1 What Does This Tool Do?

The PRD Configurator allows you to define how engine data (RPM, throttle, pressure, etc.) will be "packaged" and sent via CAN bus to your dashboard or other devices.

#### 5.5.2 Basic Concepts

#### **CAN Message**

Each CAN message is like a "package" of 8 bytes (64 bits) that contains multiple pieces of information. In the example, message MSG\_0x520 contains 4 different signals.

#### How Signals "Fit" in the Message:

```
Byte: 0 1 2 3 4 5 6 7
Bit: 0-15 16-31 32-47 48-63
EngineSpeed ThrottlePos MAP Lambda
```

#### **Signal Configuration Examples**

#### 1. EngineSpeed (Engine RPM)

| Parameter | Value      | Explanation                      |  |  |  |
|-----------|------------|----------------------------------|--|--|--|
| BitStart  | 0          | Starts from the first bit        |  |  |  |
| BitLength | 16         | Occupies 16 bits (2 bytes)       |  |  |  |
| Divider   | 1          | The sent value is the actual RPM |  |  |  |
| Example   | 3000 RPM - | $PM \rightarrow sends 3000$      |  |  |  |

#### 2. ThrottlePos (Throttle Position)

| Parameter | Value                                                               | Explanation                       |  |  |  |
|-----------|---------------------------------------------------------------------|-----------------------------------|--|--|--|
| BitStart  | 16                                                                  | Starts after EngineSpeed          |  |  |  |
| BitLength | 16                                                                  | Occupies 16 bits                  |  |  |  |
| Divider   | 10                                                                  | Value divided by 10 to save space |  |  |  |
| Example   | 85.7% throttle $\rightarrow$ sends 857 $\rightarrow$ displays 85.7% |                                   |  |  |  |

#### 3. MAP (Manifold Pressure)

| Parameter | Value | Explanation                    |  |  |  |
|-----------|-------|--------------------------------|--|--|--|
| BitStart  | 32    | Starts at 3rd byte             |  |  |  |
| Divider   | 10    | Pressure in mbar divided by 10 |  |  |  |

#### 4. Lambda\_Average

| Parameter | Value                                                                 | Explanation                   |  |  |  |
|-----------|-----------------------------------------------------------------------|-------------------------------|--|--|--|
| BitStart  | 48                                                                    | Starts at 4th byte            |  |  |  |
| Divider   | 1000                                                                  | For 3 decimal places accuracy |  |  |  |
| Example   | $\lambda$ =0.875 $\rightarrow$ sends 875 $\rightarrow$ displays 0.875 |                               |  |  |  |

#### How to Add a New Signal

- 1. Select the message from the left list
- 2. Find free space: See which bits are available
- 3. Set BitStart: First available bit
- 4. Choose BitLength: Based on value range
  - ∘ 8 bits = 0-255
  - 16 bits = 0-65535
- 5. Set Divider: To make the value "fit"
- 6. Click "Add Signal"

#### **Button Functions**

Message Management Buttons (Left Panel)

| Button                     | Function                                               | Details                                                  |
|----------------------------|--------------------------------------------------------|----------------------------------------------------------|
| Select All                 | Selects all messages from the list                     | Useful when you want to perform bulk actions             |
| Select None                | Deselects all messages                                 | Clears the selection                                     |
| Add Message                | Creates a new CAN message                              | Will ask for ID and name for the new message             |
| Duplicate<br>Message       | Copies the selected message with all its signals       | Creates an identical message with a new ID               |
| Remove Message             | WARNING: Deletes the message and all signals inside it | All signals within the message are lost                  |
| Read from DBC              | Imports messages from DBC file (Database CAN)          | Loads ready-made<br>configurations from other<br>systems |
| Generate (0)<br>Components | Automatically creates components for messages          | The (0) shows how many components will be created        |

| Button              | Function                                     | Details                                         |
|---------------------|----------------------------------------------|-------------------------------------------------|
| Add Signal          | Adds new signal to selected message          | Uses settings from the bottom panel             |
| Duplicate<br>Signal | Copies the selected signal                   | Creates an identical signal that you can modify |
| Remove<br>Signal    | Deletes the selected signal from the message | Frees up the bits it was occupying              |

#### **Dropdown Menus**

| Field                   | Description                                       | Notes                                     |
|-------------------------|---------------------------------------------------|-------------------------------------------|
| ld Decimal (1312)       | Decimal ID of the message<br>(must be unique)     | Each message must have a unique ID        |
| Length (8)              | Message length in bytes<br>(usually 8 bytes)      | Usually 8 bytes for standard<br>CAN       |
| CAN Speed (500<br>kbps) | CAN bus speed (usually 500<br>kbps or 1 Mbps)     | Usually 500 kbps or 1 Mbps for automotive |
| Starting Bit (0)        | Which bit the signal starts from                  | Must not overlap with other signals       |
| Bit Count (16)          | How many bits the signal occupies                 | Determines the maximum value range        |
| Byte Order (LoHi)       | LoHi = Little Endian (standard<br>for automotive) | Byte order in memory                      |
| Multiplier/Divider (1)  | Scaling factors for precision and range           | Determines precision and range            |
| Number Type             | Data type (integer, float, etc.)                  | Affects data interpretation               |

#### Checkboxes

| Option                  | Description                                     | Usage                        |
|-------------------------|-------------------------------------------------|------------------------------|
| Extended (29 bit)       | For extended CAN IDs (29-bit instead of 11-bit) | Rarely used in automotive    |
| Has Decimals<br>(float) | If the signal has decimal places                | Affects display on dashboard |

#### **Important Guidelines:**

- Always backup before deleting messages
- Check BitStart values to avoid signal overlap
- Test settings in test mode before final application
- Choose the correct endianess that works with your ECU
- **Use Unsigned** for positive values (RPM, pressure, etc.)
- Higher Divider = less precision but larger range

Additional Best Practices:

### Signal Configuration Tips:

- Little Endian: Leave it as is (standard for automotive)
- **Unsigned:** Use for positive values (RPM, pressure, etc.)
- **Divider:** The larger the divider, the smaller the precision but larger the range
- Bit Planning: Plan your bit allocation carefully to avoid overlaps
- Testing: Always test in a safe environment before deployment

#### **Calculation Example**

**Example:** Sending water temperature 0-150°C with 0.5°C precision:

- Range: 0-300 (x2 for 0.5°C precision)
- Need: 9 bits (512 > 300)
- Divider: 2
- $87.5^{\circ}C \rightarrow send 175 \rightarrow display 87.5^{\circ}C$

### **5.6 LED Configuration**

**Purpose:** The LED Configuration tab allows you to create visual alerts using colored LEDs that activate when specific conditions are met from your CAN Bus components. This provides instant visual feedback for critical engine parameters.

| EDITOR COMPONEN | IT CONFIGURATION C | AN CONFIG | GURAT | TION   | LED CONFIGUR | ATION | OBD II CONFIGURATION |
|-----------------|--------------------|-----------|-------|--------|--------------|-------|----------------------|
|                 | Component          |           | Cor   | nditio | n Value      |       |                      |
| EngineSpeed     |                    | `         | / >   | ~      | 4000.00      | -     | 🗹 Enable             |
| CoolantTemp     |                    | `         | ~ >   | ~      | 100.00       | -     | 🗹 Enable             |
|                 |                    |           |       |        |              |       |                      |
|                 |                    |           |       |        |              |       |                      |
|                 |                    |           |       |        |              |       |                      |
|                 |                    |           |       |        |              |       |                      |
|                 |                    |           |       |        |              |       |                      |
|                 |                    |           |       |        |              |       |                      |
|                 |                    |           |       |        |              |       |                      |
|                 |                    |           |       |        |              |       |                      |
|                 |                    |           |       |        |              |       |                      |
|                 |                    |           |       |        |              |       |                      |
|                 |                    |           |       |        |              |       |                      |
|                 |                    |           |       |        |              |       |                      |
|                 |                    |           |       |        |              |       |                      |
|                 |                    |           |       |        |              |       |                      |
|                 |                    |           |       |        |              |       |                      |
|                 |                    |           |       |        |              |       |                      |
|                 |                    |           |       |        |              |       |                      |
|                 |                    |           |       |        |              |       |                      |
|                 |                    |           |       |        |              |       |                      |
|                 |                    |           |       |        |              |       |                      |
|                 |                    |           |       |        |              |       |                      |
|                 |                    |           |       |        |              |       |                      |
|                 |                    |           |       |        |              |       |                      |
|                 |                    |           |       |        |              |       |                      |
|                 |                    |           |       |        |              |       |                      |
|                 |                    |           |       |        |              |       |                      |
|                 |                    |           |       |        |              |       |                      |
|                 |                    |           |       |        |              |       |                      |
|                 |                    |           |       |        |              |       |                      |
|                 |                    |           |       |        |              |       |                      |
|                 |                    |           |       |        |              |       |                      |
|                 |                    |           |       |        |              |       |                      |
|                 |                    |           |       |        |              |       |                      |
|                 |                    |           |       |        |              |       |                      |
|                 |                    |           |       |        |              |       |                      |

#### How LED Alerts Work:

Each LED can be configured to monitor any CAN Bus component and activate when specific conditions are met. The system supports multiple LED colors with individual trigger conditions.

#### **Configuration Parameters:**

| Parameter | Description                        | Options                                                     |
|-----------|------------------------------------|-------------------------------------------------------------|
| Component | Select which CAN signal to monitor | Any generated component<br>(EngineSpeed, CoolantTemp, etc.) |
| Condition | Logic operator for comparison      | < (less than), > (greater than), =<br>(equal), ≤, ≥         |

| Value  | Threshold value for activation            | Numeric value in component's units |  |
|--------|-------------------------------------------|------------------------------------|--|
| Enable | Checkbox to activate/deactivate the alert | √ Enabled / X Disabled             |  |

#### Red LED - High RPM Alert

| Setting   | Value                                                  | Purpose                             |  |  |
|-----------|--------------------------------------------------------|-------------------------------------|--|--|
| Component | EngineSpeed                                            | Monitor engine RPM                  |  |  |
| Condition | > (greater than)                                       | Activate when RPM exceeds threshold |  |  |
| Value     | 4000.00 RPM                                            | Shift point or high RPM warning     |  |  |
| Function  | Shift Light: Alerts driver to change gear at 4000+ RPM |                                     |  |  |

#### Blue LED - Cold Engine Alert

| Setting   | Value                         | Purpose                                                          |  |  |  |
|-----------|-------------------------------|------------------------------------------------------------------|--|--|--|
| Component | CoolantTemp                   | Monitor coolant temperature                                      |  |  |  |
| Condition | < (less than)                 | Activate when temperature is below threshold                     |  |  |  |
| Value     | 100.00°C                      | Engine warm-up indicator                                         |  |  |  |
| Function  | Warm-up Warnin<br>temperature | <b>p Warning:</b> Indicates engine hasn't reached operating ture |  |  |  |

#### Practical LED Setup Examples:

Racing/Track Configuration:

| LED Color | Component   | Condition | Value    | Purpose                     |
|-----------|-------------|-----------|----------|-----------------------------|
| Red       | CoolantTemp | >         | 105°C    | Critical overheating alert  |
| Blue      | EngineSpeed | >         | 6500 RPM | Redline warning/shift point |

Daily Driving Configuration:

| LED Color | D Color Component Condition |   | Value | Purpose                  |
|-----------|-----------------------------|---|-------|--------------------------|
| Red       | CoolantTemp                 | > | 95°C  | High temperature warning |
| Blue      | CoolantTemp                 | < | 80°C  | Engine still warming up  |

#### Alternative 2-LED Configurations:

#### **Option 1: Temperature Focus**

| LED Color | Component   | Condition | Value | Purpose             |
|-----------|-------------|-----------|-------|---------------------|
| Red       | CoolantTemp | >         | 95°C  | Overheating danger  |
| Blue      | CoolantTemp | <         | 70°C  | Cold engine warning |

#### **Option 2: RPM & Temperature**

| LED Color | Component   | Condition | Value    | Purpose              |
|-----------|-------------|-----------|----------|----------------------|
| Red       | EngineSpeed | >         | 6000 RPM | High RPM warning     |
| Blue      | CoolantTemp | <         | 80°C     | Engine warm-up phase |

#### **Option 3: Performance Focus**

| LED Color | Component   | Condition | Value    | Purpose               |
|-----------|-------------|-----------|----------|-----------------------|
| Red       | MAP         | >         | 1.2 bar  | High boost pressure   |
| Blue      | EngineSpeed | >         | 4000 RPM | Shift point indicator |

#### Advanced LED Setups:

Two-Stage RPM Alerts:

Blue LED: EngineSpeed > 4000 RPM (Shift suggestion) Red LED: EngineSpeed > 6500 RPM (Redline warning)

Temperature Monitoring (2-LED System):

```
Blue LED: CoolantTemp < 80°C (Cold engine - drive gently)
Red LED: CoolantTemp > 100°C (Overheating - stop immediately)
```

**Configuration Best Practices:** 

### Important Guidelines for 2-LED System:

- **Red LED:** Always use for critical warnings (overheating, over-revving)
- **Blue LED:** Use for information or less critical alerts
- Prioritize Safety: Configure red LED for the most dangerous condition
- Test Thoroughly: Verify LED activation at safe levels first
- Clear Purpose: Each LED should have a distinct, understandable function

#### LED Hardware Notes:

### **Technical Information:**

- **LED Types:** The system supports standard automotive LEDs
- Current Rating: Check LED current requirements against system output
- **Response Time:** LEDs activate immediately when conditions are met
- Brightness: LEDs are designed for clear visibility in daylight conditions
- **Durability:** LEDs are rated for automotive temperature and vibration conditions

#### Troubleshooting LED Configuration:

| Problem                 | Possible Cause                     | Solution                                             |
|-------------------------|------------------------------------|------------------------------------------------------|
| LED doesn't<br>activate | Component not receiving data       | Check CAN Bus connection and component configuration |
| LED always on           | Condition threshold too low        | Adjust threshold value or change condition operator  |
| LED flickers            | Signal noise or boundary condition | Add hysteresis or adjust threshold slightly          |
| Multiple LEDs conflict  | Overlapping conditions             | Review and separate threshold ranges                 |

### 6. PRD Configurator - Detailed Instructions

### 6.1 Overview

This guide explains how to use PRD Configurator for setting up TFT display systems. The tool allows project management, firmware uploading, and display configuration.

### 6.2 Control Elements & Information

#### **COM Port**

| Function     | Description                             |
|--------------|-----------------------------------------|
| Open         | Opens serial connection (COM) to device |
| Lock Screen  | Locks screen during configuration       |
| Project File | Loads or saves project file (prdp)      |

#### Module

| Information   | Description                 |
|---------------|-----------------------------|
| Firmware Ver  | Displays firmware version   |
| Serial Number | Unique device serial number |

### 6.3 Setup Steps

- 1. Click Create
- 2. Connect via COM Port (click **Open**)
- 3. Click **Upload** to send changes

### 7. Firmware Update

**Important:** The entire process is done via USB-C and the PrdConfigurator application. After major changes to GT\_X.X\_Board\_Firmware, the GT\_X.X display may not show image or expected environment.

### 7.1 Recovery Mode Procedure

#### For emergency:

- 1. Find the gray recovery wire (usually in the display cable, which needs to be connected to GND or the USB adapter included in the package)
- 2. Hold down the recovery button (or connect the wire) until the new firmware upload process starts

### **Maintenance and Support**

#### **Regular Maintenance**

- Check wiring and connections
- Clean screen with appropriate materials
- Test touch screen functionality
- Update firmware when available

### Troubleshooting

| Problem                                                  | Solution                                                                 |
|----------------------------------------------------------|--------------------------------------------------------------------------|
| Screen does not turn on                                  | Check power supply and wiring                                            |
| Touch not responding                                     | Clean screen, restart                                                    |
| CAN communication error                                  | Check CAN_H and CAN_L wires                                              |
| Firmware corruption                                      | Use Recovery Mode with gray wire                                         |
| Display interface appears distorted or incorrectly sized | Adjust Windows display scaling to 100% (see detailed instructions below) |

**Common Issue:** Interface elements appear oversized, overlapping, or positioned incorrectly in the PRD Dash GT.

**Root Cause:** When the PRD GT interface appears distorted, with elements appearing too large or incorrectly positioned, this is typically caused by Windows display scaling settings being set above 100% when creating a project in PRD Configurator. The PRD configurator is designed to work optimally at 100% scaling.

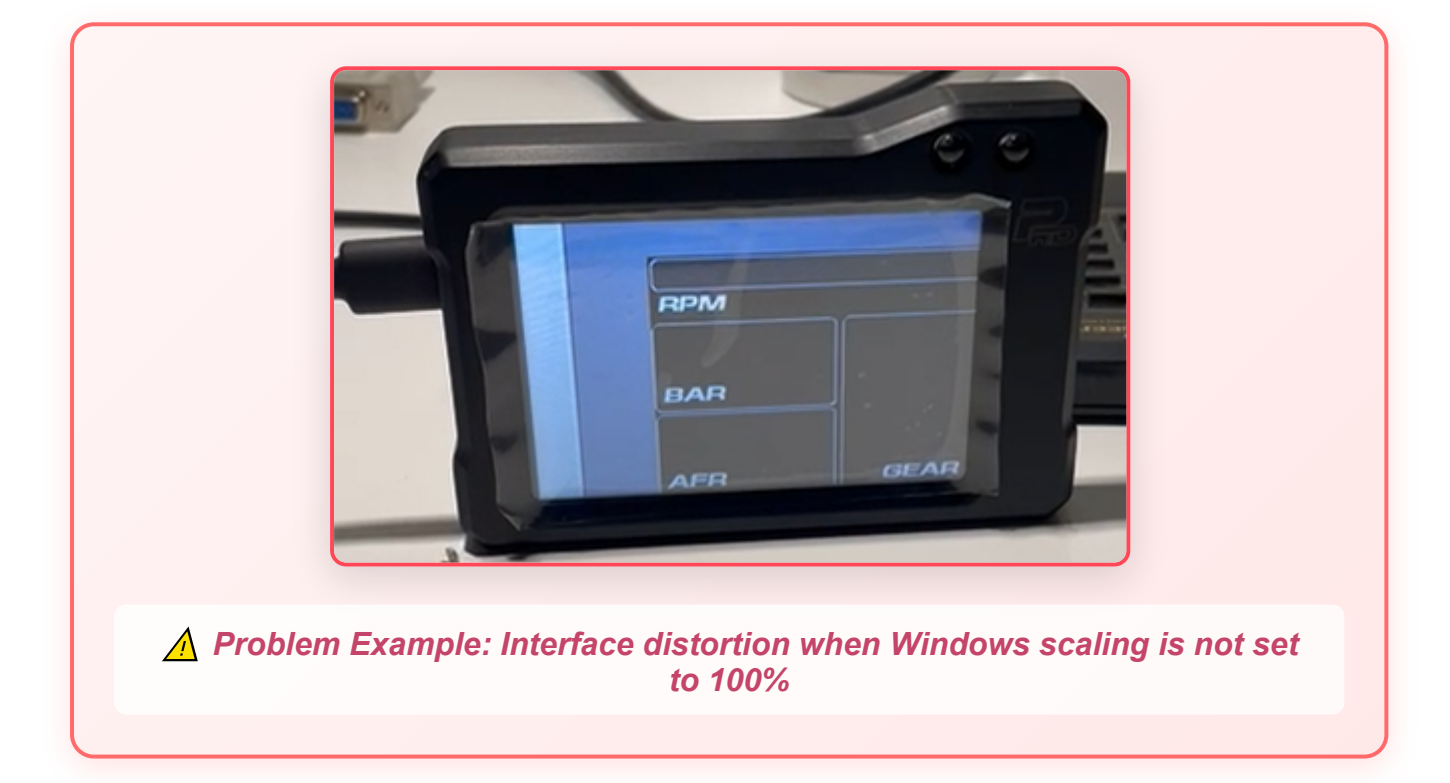

#### **Solution Steps:**

- 1. Right-click on the Windows desktop and select "Display settings"
- 2. Alternatively, go to Windows Settings  $\rightarrow$  System  $\rightarrow$  Display
- 3. In the "Scale and layout" section, locate the scaling dropdown menu
- 4. Change the scaling setting from the current value (e.g., 125%, 150%) to "100% (Recommended)"
- 5. Windows may prompt you to sign out and back in for the changes to take full effect
- 6. Restart the PRD Configurator application to ensure proper display scaling

| ← Settings              |                                                                                                    |
|-------------------------|----------------------------------------------------------------------------------------------------|
| යි Home                 | Display                                                                                            |
| Find a setting          | Color                                                                                              |
| System                  | Night light                                                                                        |
|                         | Off Off                                                                                            |
| 🖵 Display               | Night light settings                                                                               |
| 4ŵ Sound                | Windows HD Color                                                                                   |
| Notifications & actions | Get a brighter and more vibrant nicture for videos, names and apps that                            |
| J Focus assist          | Support HDR.<br>Windows HD Color settings                                                          |
| Dower & sleep           | Use HDR                                                                                            |
| 📼 Storage               | On On                                                                                              |
| - Tablet                | Scale and layout                                                                                   |
| T Multitasting          | Change the size of text, apps, and other items                                                     |
|                         | 100% (Recommended)                                                                                 |
| Projecting to this PC   | Advanced scaling settings                                                                          |
| 米 Shared experiences    | Display resolution                                                                                 |
| System Components       | 2560 × 1440 (Recommended) V                                                                        |
| 🛱 Clipboard             | Display orientation                                                                                |
| N Pamoto Dockton        |                                                                                                    |
| 7* Remote Desktop       | Multiple displays                                                                                  |
| H Optional features     | Older displays might not always connect automatically. Select Detect to<br>try to connect to them. |
| ① About                 | Detect                                                                                             |
|                         | Advanced display settings                                                                          |
|                         | Graphics settings                                                                                  |
|                         |                                                                                                    |
|                         |                                                                                                    |
|                         |                                                                                                    |
|                         |                                                                                                    |
|                         |                                                                                                    |
|                         |                                                                                                    |
|                         |                                                                                                    |
|                         |                                                                                                    |
|                         |                                                                                                    |
|                         |                                                                                                    |

Windows Display Settings: Navigate to Scale and layout section and set scaling to 100%

**Important Note:** This scaling adjustment affects the entire Windows display. If you prefer to keep your system scaling at a higher percentage for general use, you may need to temporarily change it to 100% when using the PRD Configurator, then change it back afterward.

**Technical Background:** The PRD Configurator interface is optimized for 100% display scaling. Higher scaling percentages can cause interface

elements to overlap, become misaligned, or appear outside the visible area, making the application difficult or impossible to use effectively.

**Note:** For additional support and technical assistance, contact PRD support team. Always keep backups of your settings before any updates.

© 2025 PRD GT System Manual. All rights reserved.